# 申込システムマニュアル 学校顧問向け ダウンロード手順

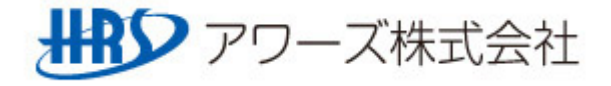

#### システム運用イメージ図 申込エクセルダウンロード時

O陸協HPから申込エクセルをダウンロードします。

各学校ごとにダウンロードすることで、申込エクセルにはそれぞれの学校で登録している選手 データが自動的に入ります。

※協会より指定された期日までに、登録済みの選手に限ります。

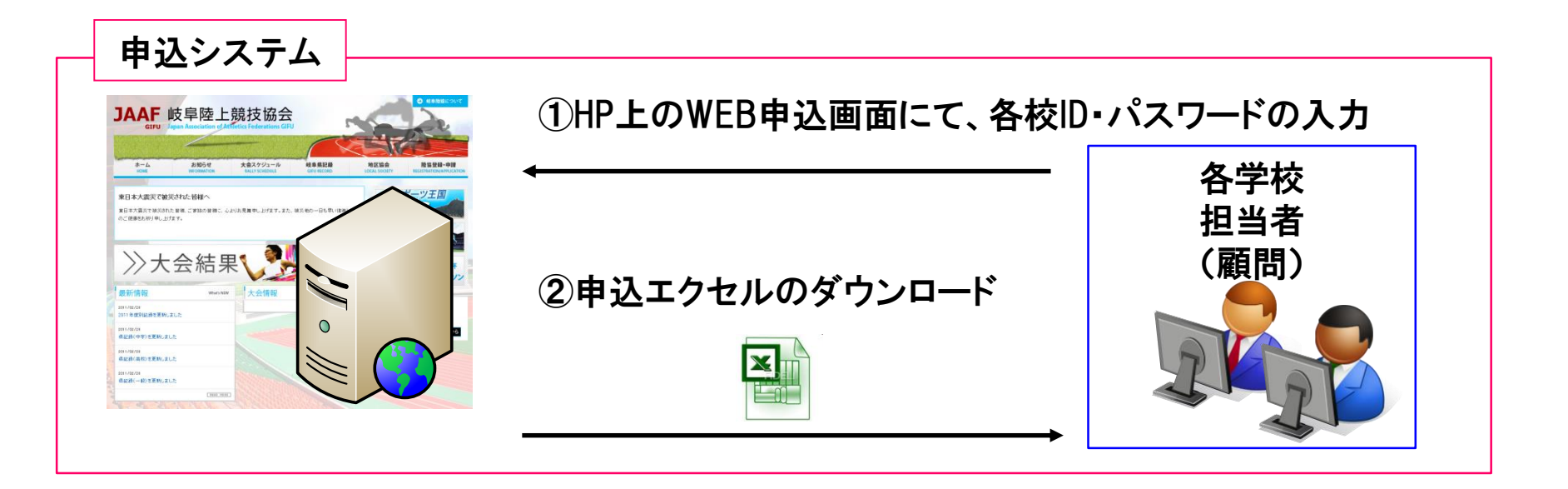

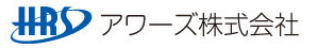

#### ダウンロード用サイトへのアクセス

## 〇申込エクセルをダウンロードする為に、陸協HP「大会スケジュールページ」にアクセスします。

- ① URLを指定します。URL:http://www.gifu-riku.com/
- ②トップページから、「大会スケジュール・結果」ページをクリック

| 使阜陸上競技協会 公式サイト - Windows Internet Explorer |                                                                                                    |                                                 |                                                              |              |             |
|--------------------------------------------|----------------------------------------------------------------------------------------------------|-------------------------------------------------|--------------------------------------------------------------|--------------|-------------|
| COO - E http://www.gifu-riku.com/          |                                                                                                    |                                                 |                                                              |              |             |
| ファイル(E) 編集(E) 表示(V) お気に入り(A) ツール(T) ヘルプ(H) |                                                                                                    | <b>N</b> 1 <b>A</b>                             |                                                              |              |             |
| × Google                                   | 🔽 🔧 検索 📲                                                                                              | 2   🏭 👻 🕄 共有詳細                                  | »»                                                           |              |             |
| ☆ お気に入り 愛岐阜陸上競技協会 公式サイト                    |                                                                                                    |                                                 |                                                              |              |             |
| ホーム<br>HOME お知らせ<br>INFORMATION            | AF 岐阜陸」<br>ならます。sociation of A<br>クローバルソリューションを<br>シーエフ株式会社<br>大会スケジュール・結果<br>RALLY SCHEDULE & RESULT | た競技協会<br>Athletics Federations                  | 200-<br>200-<br>200-<br>200-<br>200-<br>200-<br>200-<br>200- |              |             |
| ◎2012日末•由華谷北东港パューマ安内                       | R誌 ト<br>R誌 ト                                                                                          | ホーム<br>HOME<br>大会スケジー<br>LLLY SCHEDULE & RESULT | お知らせ<br>INFORMATION た会スケジュール・結果<br>RALLY SCHEDULE & RESULT   | 記録<br>RECORD | 5년<br>LOC   |
|                                            | 直边                                                                                                    | す<br>近の大会 ✔ ※前後1ヶ月                              | 陳 望 中株連 高株連 岐阜 西連 中     分の大会を表示しています。                        | 濃 東漁 牙       | 飛騨(その他)     |
|                                            |                                                                                                    | -                                               | 2013年                                                        |              |             |
|                                            | - 3                                                                                                   | 3月                                              |                                                              |              |             |
|                                            |                                                                                                    | 日程                                              | 大会名                                                          | 会場           | 記録          |
|                                            |                                                                                                    | 10(土) 飛り                                        | 第36回ひだ金山清流マラソン                                               | 下呂市          |             |
|                                            | м <b>н</b>                                                                                            | 12(月) 陸協                                        | taikai                                                       |              |             |
| ③中心9 る人云石を77                               | 9 <b>9</b>                                                                                            | 12(月) 陸城                                        | 第60回岐阜県高等学校総合体育大会 兼 デモ大会                                     | È            |             |
|                                            | H                                                                                                    |                                                 |                                                              |              | ₩2 アワーズ株式会社 |

#### ダウンロード用サイトへのアクセス

〇申込エクセルをダウンロードする為に、陸協HP「大会スケジュールページ」にアクセスします。

④ 選択した大会の詳細画面が表示されます。

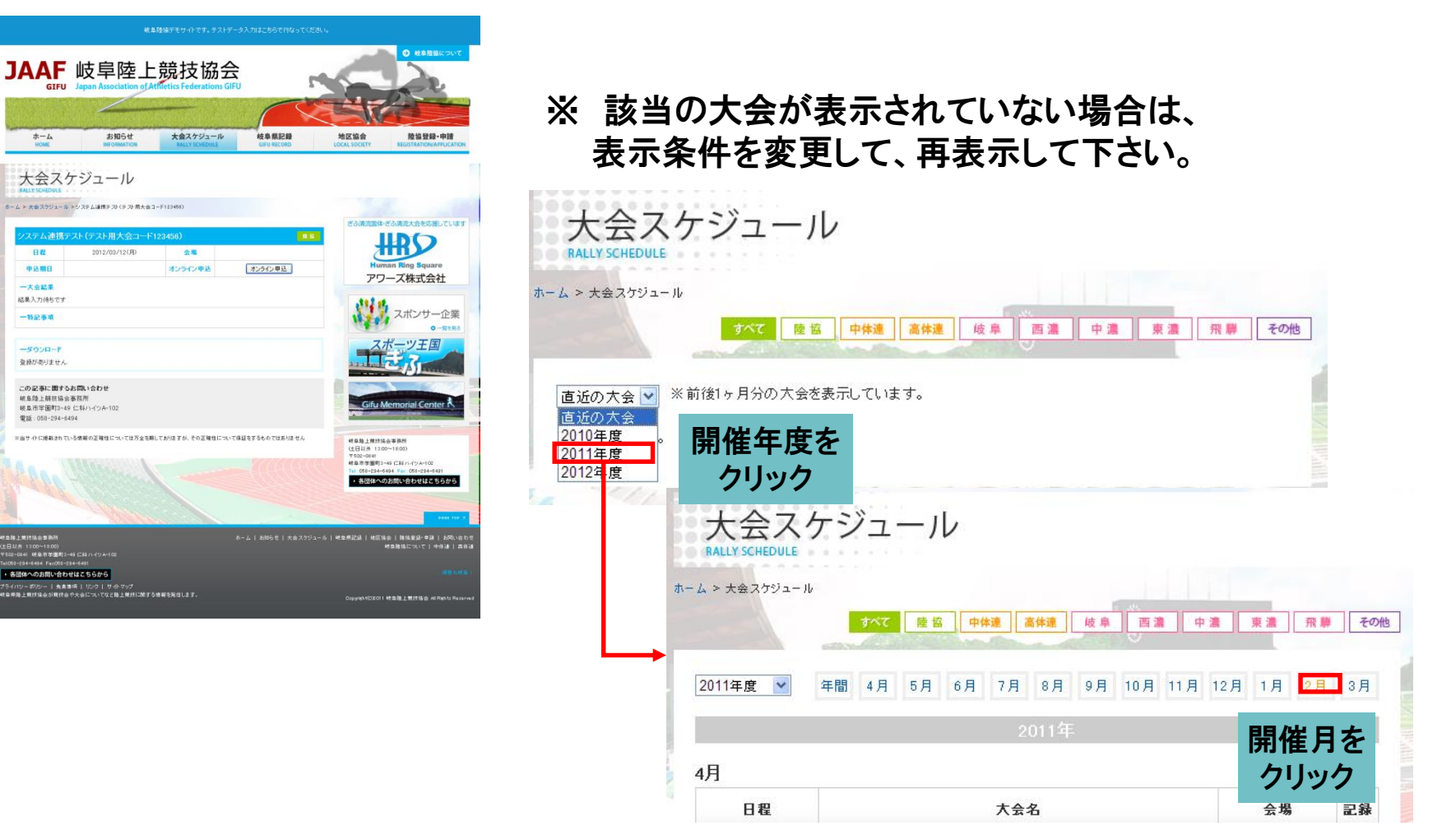

O陸協HP「大会スケジュール・結果」で選択した大会の詳細画面より、ダウンロードを開始します。

### ①大会詳細画面にて「オンライン申込」ボタンを押下

| JAAF 岐阜陸上競技協会<br>GFU Japan Association of Adfinition Federations GIFU                                                                                                    | 0 #####~~~~                       |                           |
|----------------------------------------------------------------------------------------------------|-----------------------------------|---------------------------|
| ホーム お切らせ 大会スクジュール 紀泉風記録 (1001)<br>(1008)                                                                                                    | 3.g 段边登録·申録<br>HEantwitewaveCance |                           |
| 大会スケジュール<br>#41566894<br>8-4.> #83793-8 >>/3944#9 79 (9 20 開来会2-912999)                                                                                                    |                                   |                           |
| ノステム連携テスト(アスト用大会コード123460)         ●1         ぎ           日夏         2012/02/20/0         金属         ●2         ●         ●         ●         ●         ●         ●         ●         ●         ●         ●         ●         ●         ●         ●         ●         ●         ●         ●         ●         ●         ●         ●         ●         ●         ●         ●         ●         ●         ●         ●         ●         ●         ●         ●         ●         ●         ●         ●         ●         ●         ●         ●         ●         ●         ●         ●         ●         ●         ●         ●         ●         ●         ●         ●         ●         ●         ●         ●         ●         ●         ●         ●         ●         ●         ●         ●         ●         ●         ●         ●         ●         ●         ●         ●         ●         ●         ●         ●         ●         ●         ●         ●         ●         ●         ●         ●         ●         ●         ●         ●         ●         ●         ●         ●         ●         ●         ● <th>②申込システム</th> <th>が起動し、「申込書をダウンロードする」ボタンを押下</th> | ②申込システム                           | が起動し、「申込書をダウンロードする」ボタンを押下 |
| - 大会正年<br>経典入戸持ちです<br>- 特記書項                                                                                                    |                                   | 申込書受付機能選択                 |
|                                                                                                    | ▼申込大会情報                           |                           |
| 2.00年1月1日日日日日日日日日日日日日日日日日日日日日日日日日日日日日日日日日日                                                                                                    | 大会コード                             | 14231 008                 |
|                                                                                                    | 大会名称                              | 第43回岐阜県高等学校新人陸上競技対校選手権大会  |
|                                                                                                    | 開催期間                              | 2014/09/20~2014/09/21     |
| 世界第2月11日は10月1日<br>11月2日 1120-1120<br>11月2日 1120-1120<br>11月2日 1120-1120<br>11月2日 1120-1120<br>11月2日 1120-1120<br>11月2日 1120<br>11月2日 1120<br>11月2日 1120<br>1120<br>1120<br>1120<br>1120<br>1120<br>1120<br>1120                                                                                                    | 申込受付期間                            | 2014/07/15~2014/08/26     |
| プライバシーボルシート 魚麦香味 トリンクト サルマップ<br>結果等得上算が接合が開始らや大会についてなど接上開作に関する情報を発電します。<br>Ca                                                                                                    | ▼申込書ダウンロード                        |                           |
|                                                                                                    | 【団体用】申込書をダウンロードす                  | 3                         |
|                                                                                                    | ▼甲込書アップロード                        |                           |
|                                                                                                    | 【団体用】申込書をアップロードする                 | 5                         |

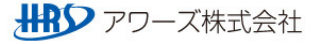

#### 申込エクセルのダウンロード

OID・パスワードを入力し、ダウンロード画面へ移行します。 各学校毎に管理・付与するID・パスワードにより、ダウンロードした申込エクセルには それぞれの学校で登録している選手データが自動的に入ります。 ※協会より指定された期日までに、登録済みの選手に限ります。

③ダウンロード画面にて、団体コード・ユーザID・パスワードの入力

|                             | 申込書ダウンロード                |                                                         |                                                        |  |
|-----------------------------|--------------------------|---------------------------------------------------------|--------------------------------------------------------|--|
| ▼申込大会情報                     |                          |                                                         |                                                        |  |
| 大会コード                       | 123456                   |                                                         |                                                        |  |
| 大会名称                        | 第60回岐阜県高等学校総合体育大会 兼 デモ大会 |                                                         |                                                        |  |
| 開催期間                        | 2012/05/11~2012/05/12    |                                                         |                                                        |  |
| 申込受付期間                      | 2012/03/16~2012/04/20    |                                                         |                                                        |  |
| ▼利用者認証                      |                          |                                                         |                                                        |  |
| 団体コード                       |                          |                                                         |                                                        |  |
| ユーザID                       |                          |                                                         |                                                        |  |
| ▼パスワードを忘れた方は<br>パスワード再発行依頼を |                          | ダウン                                                     | ロードする」ボタンを押下                                           |  |
|                             |                          |                                                         | 申込書ダウンロード                                              |  |
|                             |                          | ▼申込大会情報                                                 |                                                        |  |
|                             |                          | 大会コード                                                   | 123456                                                 |  |
|                             |                          | 大会名称                                                    | 第60回岐阜県高等学校総合体育大会 兼 デモ大会                               |  |
|                             |                          | 開催期間                                                    | 2012/05/11~2012/05/12                                  |  |
|                             |                          | 申込受付期間                                                  | 2012/03/16~2012/04/20                                  |  |
|                             |                          |                                                         |                                                        |  |
|                             |                          | ▼利用者認証                                                  |                                                        |  |
|                             |                          | ▼利用者認証<br>団(キコード                                        | 243506                                                 |  |
|                             |                          | ▼利用者記録<br>団/キコード<br>ユーザD                                | 243506                                                 |  |
|                             |                          | ▼利用者翌証           団/キコード           ユーザID           パスワード | 243506                                                 |  |
|                             |                          | ▼利用者認証<br>団/キコード<br>ユーザID<br>パスワード                      | 243506       gfshotk       ●●●●●●●●       申込書をダウンロードする |  |
|                             |                          | ▼利用者翌証<br>団/キコード<br>ユーザD<br>パスワード                       | 243506<br>gfshotk<br>単込書をダウンロードする<br>まにちら              |  |

#### 申込エクセルのダウンロード

Oエクセルをダウンロードします。 申込データを入力した後は、受付システムにて申込書のアップロードを行ってください。 ※詳しい手順は、「システムマニュアル」学校顧問\_アップロード」を参照してください

⑤「申込書をダウンロードする」ボタンをクリックし、エクセルのダウンロードをします。

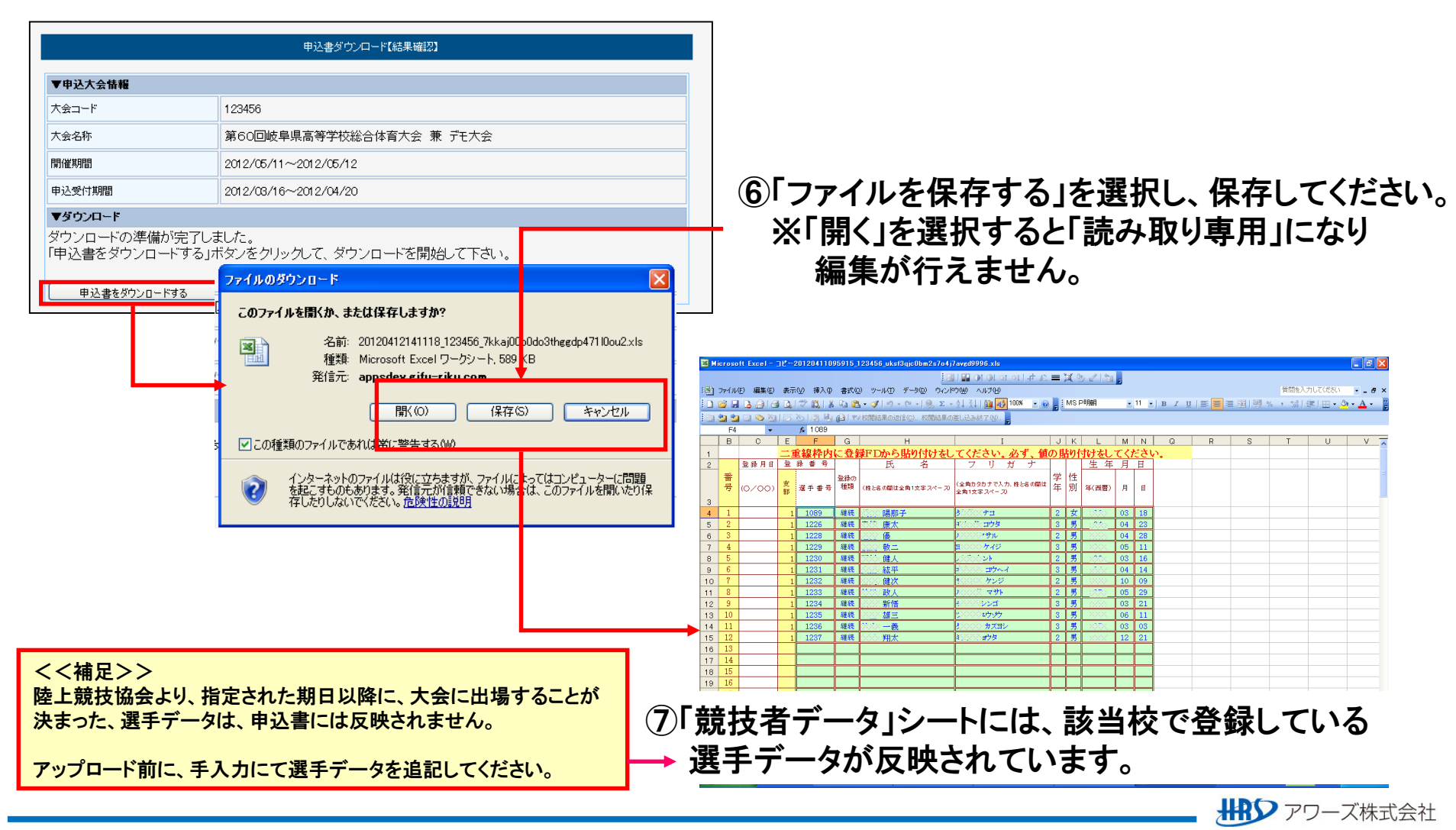